# **ВНИМАНИЕ!** Для удобства и облегчения поиска обновлений/дополнений в инструкции обновления/дополнения выделены жёлтым цветом.

# Ввод информации об испытаниях/состязаниях

Внимание! Испытания/состязания вносятся по рапортичкам мероприятия только кинологом той организации, которая их проводила!

Перед внесением нового испытания или состязания в БОС необходимо убедиться, что оно не было внесено ранее. Для проверки нужно воспользоваться поиском:

|           |         |          |         |          |                     |      | 1             |                 |                          |     |
|-----------|---------|----------|---------|----------|---------------------|------|---------------|-----------------|--------------------------|-----|
| Собаки    | Эксперт | ы Выс    | тавки/В | ыводки   | Испытания/Состязани | я    | Организации   | Акты вязки      | Акты обследования помета | итс |
|           |         |          |         | L        |                     |      |               |                 |                          |     |
| Добавить: | Собаку  | Эксперта | итс     | Акт вязк | Aкт обслед. помета  | Выст | гавку/выводку | Испытание/состя | зание                    |     |
|           |         |          |         |          |                     |      |               |                 |                          |     |

Поиск можно вести по названию мероприятия, его типу (испытания или состязания), рангу, правилам, дате проведения, а также группе пород:

| Заголовок         | Испытани     | е/Состязание | Ранг мероприятия |   |
|-------------------|--------------|--------------|------------------|---|
|                   | - Любой      |              | - Любой -        | • |
| Правила испытаний |              |              |                  |   |
| - Любой -         |              |              |                  |   |
|                   |              |              |                  |   |
| Дата проведения   | Группа пород |              |                  |   |

В пунктах с выбором из списка для ускорения поиска можно ввести слово или его часть, список автоматически сократится:

| Дата проведения      | Группа пород   |          |                      |  |  |  |
|----------------------|----------------|----------|----------------------|--|--|--|
|                      | - Любой -      |          | *                    |  |  |  |
| Например: 01.06.2020 | бор            |          |                      |  |  |  |
| Linear               | Группы по      | род      | чи                   |  |  |  |
| пазвание             | <u>Бор</u> зые |          | H                    |  |  |  |
|                      |                | Barapula | 20.07.2012 Morutzouu |  |  |  |

Если мероприятие, которое Вы хотите внести, <u>отсутствует в БОС</u>, можно приступать к созданию его

профиля. Необходимо помнить при этом, что вносить информацию нужно наиболее полно!

# Алгоритм создания испытания/состязания в БОС

• Нажать вкладку «Добавить: Испытание/состязание» в верхней панели или перейти во вкладку «Испытания и состязания» в профиле собаки, после чего нажать на ссылку «создайте новое испытание состязание»:

| Добавить:                              | Собаку                                      | Эксперта                                        | итс                              | Акт вязки                                      | Акт обслед. помета                                                             | Выставку/выводку                                                          | Испытание/состязание                               |
|----------------------------------------|---------------------------------------------|-------------------------------------------------|----------------------------------|------------------------------------------------|--------------------------------------------------------------------------------|---------------------------------------------------------------------------|----------------------------------------------------|
|                                        |                                             |                                                 |                                  |                                                |                                                                                |                                                                           |                                                    |
|                                        |                                             |                                                 |                                  |                                                | или                                                                            |                                                                           |                                                    |
| Сведения о                             | владельце                                   | Родослов                                        | ная                              | Потомки                                        | Выставки и выводки                                                             | Испытания и состязания                                                    | 3                                                  |
| Информаци<br>думаете, чт<br>уверены, ч | ия об оценка<br>то нужное ва<br>го испытани | ах собаки на п<br>ам испытание<br>ne/состязание | испытан<br>е/состяза<br>е пока н | иях/состязан<br>ание уже вве,<br>е добавлено в | иях добавляется в сооте<br>дено - найдите его по по<br>з базу - создайте новое | етствующем испытании/<br>риску и добавьте в него<br>испытание/состязание. | состязании. Если вы<br>собаку и ее оценки. Если вы |
| Для тех слу<br>минимальн<br>только для | чаев, когда<br>ую, упроще<br>информаци      | неизвестна в<br>нную информ<br>и. Добавить с    | вообще<br>ацию -<br>оценку в     | какая-либо д<br>никаких пров<br>8 минимально   | ополнительная информа<br>ерок по ней не делается<br>м формате.                 | ция об испытании-состя<br>в, может не использовате                        | зании, можно ввести<br>5ся в расчетах и служит     |

#### • Ввести название мероприятия

Вводится полное название в соответствии с оригиналом документа. Поле обязательно для заполнения.

| Название соревнования или состязания * |  |
|----------------------------------------|--|
|                                        |  |

# • Выбрать тип мероприятия

Выбирается из предложенного списка: испытание или состязание. Поле обязательно для заполнения.

| Испытание/Состязание * | _                          |
|------------------------|----------------------------|
| - Выберите значение -  | ,                          |
| - Выберите значение -  |                            |
| Испытание              | тся состязания-испытания * |
| Состязание             |                            |

## • Выбрать правила, по которым проходило мероприятие

Правила, по которым проходило мероприятие, выбираются из списка. Поле обязательно для заполнения.

| Правила, по которым проводятся состязания-испытания * |  |   |
|-------------------------------------------------------|--|---|
| - Выберите значение -                                 |  | * |

Для ускорения поиска в поле выбора можно начать вводить уточняющие слова (вид дичи, группа

пород и т. д.), список автоматически сократится.

Правила, по которым проводятся состязания-испытания \*

| Вы | бе | рите | зна | чение   |  |
|----|----|------|-----|---------|--|
| 00 | 00 |      |     | 1011110 |  |

лег

лата начала

Правила испытаний легавых собак по болотной и полевой дичи -

Правила испытаний легавых собак по боровой дичи -

Если в рамках одного мероприятия проводились испытания/состязания по разным правилам, то в таком случае создаётся несколько отдельных профилей этого мероприятия на каждый вид правил. Например, проводились испытания легавых как по болотной и полевой дичи, так и по боровой. В таком случае создаётся два профиля: с испытаниями легавых по болотной и полевой дичи; и с испытаниями легавых по боровой.

Некоторые правила имеют разную редакцию в разное время – это отражается в названии правил. Необходимо выбрать соответствующие правила, иначе БОС при проверке расценки будет сообщать о несоответствии расценки.

#### • Выбрать организацию, проводившую мероприятие

Организация выбирается из предложенного списка.

| Организация    |  |
|----------------|--|
| - Не указано - |  |

Для ускорения поиска в поле выбора можно ввести название или часть названия нужной организации, список автоматически сократится.

| Организация                                                                                     |
|-------------------------------------------------------------------------------------------------|
| - Не указано -                                                                                  |
| но                                                                                              |
| Новгородский областной союз общественных объединений охотников и рыболовов "Новохотрыболовсоюз" |
| Новгородская региональная общественная организация "Клуб охотничьего собаководства "Стрелец"    |

Если необходимая организация отсутствует в списке, следует обратиться к администраторам БОС.

#### • Указать даты начала и завершения

Даты вводятся в формате ДД.ММ.ГГГГ. Если мероприятие проходило в один день, то поле «дата завершения» оставляется пустым.

| Дата начала          |  |
|----------------------|--|
| Дата                 |  |
| Например: 01.06.2020 |  |
| Дата завершения      |  |
| Дата                 |  |
| Например: 01.06.2020 |  |

## • Поле «Комментарий»

Данное поле заполняется в тех случаях, когда требуется внести дополнительную информацию по мероприятию, которую нельзя отобразить в прочих полях.

| Комментарий |  |
|-------------|--|
|             |  |
|             |  |
|             |  |
|             |  |

# • Ввести главного эксперта

В поле вносятся полные ФИО главного эксперта мероприятия. Для облегчения ввода к полю подключен список экспертов БОС, который появляется, как только Вы начинаете вводить ФИО. Обязательно нажмите на имя нужного эксперта в списке, в противном случае поле останется пустым!

| 46          |                       |
|-------------|-----------------------|
| АБРАМОВ ВАЈ | ЕРИЙ ВИКТОРОВИЧ       |
| АБРАМОВСКИ  | Й АЛЬБЕРТ ЛЕОНИДОВИЧ  |
| АБРАМОВ АЛ  | ЕКСАНДР НИКОЛАЕВИЧ    |
| АБАНЬШИН Ю  | РИЙ ГЕННАДЬЕВИЧ       |
| AEPAMOB AH  | <b>ДРЕЙ АНДРЕЕВИЧ</b> |
| АБАШИН ОЛЕ  | Г ВЛАДИМИРОВИЧ        |
| АБДРАХМАНО  | ВА ВЕРА ВАЛЕНТИНОВНА  |
| АХМАДИЕВ М. | АНСУР ГАБДУЛЛОВИЧ     |
| АБРОСИМОВ   | ЕВГЕНИЙ НИКОЛАЕВИЧ    |
|             | РИНА ВЛАДИМИРОВНА     |

## • Ввести место проведения мероприятия

В поле вводится полное название места проведения испытания/состязания. Для испытаний по

подсадным видам внесение ИТС является обязательным.

Место проведения

• Ввести информацию об экспертной комиссии мероприятия

В поля вводятся полные ФИО председателя и членов экспертной комиссии, а также стажеров. Для облегчения ввода к полю подключен список экспертов БОС, который появляется, как только Вы начинаете вводить ФИО. Обязательно нажмите на имя нужного эксперта в списке, в противном случае поле останется пустым! Также обратите внимание, что поле «Председатель экспертной комиссии» является обязательным для заполнения!

| 0 |
|---|
| 0 |
|   |
|   |
| 0 |
|   |
|   |

Для того, чтобы добавить ещё одного члена экспертной комиссии или стажера, нужно нажать кнопку «Добавить ещё»:

| ÷  | 0 |
|----|---|
| ÷+ | 0 |

После завершения ввода информации об экспертной комиссии, <u>необходимо сохранить</u> <u>введённые данные</u>, нажав на кнопку «Сохранить» в этом же разделе:

| Стаж | ep         |   |
|------|------------|---|
| ÷÷   |            | 0 |
| До   | бавить ещё |   |
| Co   | охранить   |   |

Если на мероприятии было несколько экспертных комиссий, то добавить их можно с помощью следующей кнопки (появляется только после сохранения данных о первой комиссии!):

| вы можете ввести одну или несколько эксп | ертных комиссий                                            |         |                       |
|------------------------------------------|------------------------------------------------------------|---------|-----------------------|
| Председатель экспертной комиссии         | Члены экспертной комиссии                                  | Стажеры | Операции              |
| АДРИАНОВА НАТАЛЬЯ АНДРЕЕВНА              | СОРОКИН НИКОЛАЙ АЛЕКСЕЕВИЧ<br>АРЧАКОВ ВИКТОР АЛЕКСАНДРОВИЧ |         | Редактировать Удалить |

После сохранения информации Вы также можете вернуться к ее редактированию, нажав кнопку «Редактировать», или удалить (кнопка «Удалить»):

| Председатель экспертной комиссии | Члены экспертной комиссии                                  | Стажеры | Операции              |  |
|----------------------------------|------------------------------------------------------------|---------|-----------------------|--|
| АДРИАНОВА НАТАЛЬЯ АНДРЕЕВНА      | СОРОКИН НИКОЛАЙ АЛЕКСЕЕВИЧ<br>АРЧАКОВ ВИКТОР АЛЕКСАНДРОВИЧ |         | Редактировать Удалить |  |

# • Добавить собак-участников мероприятия

Далее необходимо добавить собак, участвовавших в этом испытании/состязании, нажав на кнопку «Добавить собак». На данном этапе добавляются только сами собаки, возможность добавить им баллы, диплом и т.д. будет доступна после завершения создания мероприятия.

Обратите внимание, что перед тем, как добавлять собак, нужно обязательно выбрать правила, по которым проводилось испытание/состязание!

| Собаки-участники      |                                                  |
|-----------------------|--------------------------------------------------|
| Пока ничего не доба   | влено.                                           |
| Выберите правила испы | аний, чтобы получить возможность выбирать собак. |
| Добавить собак        |                                                  |

После нажатия на кнопку откроется окно поиска со стандартными полями (кличка, номера документов, № клейма, пол, порода). БОС автоматически подбирает собак в пределах той группы пород, которая фигурирует в правилах испытаний.

| Мо<br>Клі | кно искать<br><b>1чка</b> | ы по любой части сл | ова или | и номера в<br>Номер ВП | любом по<br>ІКОС | оле, и | ли по ли | юбой их комбинации.<br>FCI/PKФ |           | № Справки       | и о происхожд | ении     | № Свидетельства | на охотничью собаку |
|-----------|---------------------------|---------------------|---------|------------------------|------------------|--------|----------|--------------------------------|-----------|-----------------|---------------|----------|-----------------|---------------------|
| N2        | клейма                    |                     |         | Пол                    |                  |        | Порода   |                                |           |                 |               |          |                 |                     |
|           |                           |                     |         | - Любой                |                  | •      | - Любо   | й -                            | *         | Применить       |               |          |                 |                     |
|           | Кличка                    | Пол                 | Дата р  | рождения               | впкос            | FCL    | PKO N    | № Справки о происхождении      | № Свидете | льства на охотн | ичью собаку   | клеймо   | Владелец        | Порода              |
|           | Рапира                    | Сука (выжловка)     | 01.04.2 | 2020                   |                  |        | 3        | 41-20/0014-лзс-4               |           |                 |               | FJY 6295 |                 | Лайка западно       |
| 0         | Разгул                    | Кобель (выжлец)     | 01.04.2 | 2020                   |                  |        | 3        | 41-20/0014-лзс-3               |           |                 |               | FJY 6294 |                 | Лайка западно       |
|           | Разбой                    | Кобель (выжлец)     | 01.04.  | 2020                   |                  |        | 3        | 41-20/0014-лзс-2               |           |                 |               | FJY 6293 |                 | Лайка западно       |
|           | Рыжик                     | Кобель (выжлец)     | 01.04.2 | 2020                   |                  |        | 3        | 41-20/0014-лзс-1               |           |                 |               | FJY 6292 |                 | Лайка западно       |

Чтобы подтвердить и внести собаку-участника, необходимо выбрать нужную собаку и нажать кнопку «Отправить»:

|   | Кличка    | Пол             | Дата рождения | впкос   |
|---|-----------|-----------------|---------------|---------|
| • | Дамка     | Сука (выжловка) | 08.01.2017    | 4850/18 |
| 1 |           |                 |               |         |
| ( | Отправити | ь Выделить все  |               |         |

<u>В случае, если нужная собака не найдена в БОС</u>, следует внести её самостоятельно в соответствии с «Инструкцией по внесению собаки».

ОДНАКО, кинолог общества/клуба, вносящий мероприятие, имеет право создавать профили только тех собак-участников, которые зарегистрированы в его организации! В противном случае кинолог другого общества, к которому относится собака, не сможет редактировать её профиль.

# • Прикрепить скан/фото

Обязательно следует прикрепить хорошего качества скан/фото рапортичек с мероприятия. Для этого в соответствующем разделе нужно нажать кнопку «Выберите файл»:

| Сканы документов                          |          |
|-------------------------------------------|----------|
| Добавить новый файл                       |          |
| Выберите файл Файл не выбран              | Закачать |
| Максимальный размер файла: 120 МБ.        |          |
| Разрешённые типы файлов: png gif jpg jpeg |          |
|                                           |          |

Выбрать нужный файл в открывшемся окне (обратите внимание на тип файла и его размер, т. к. в БОС установлены ограничения по формату файла!) и нажать «Открыть». Не загружайте повернутые набок или перевернутые вверх ногами фотографии!

|                       |            | Ontpony               | с<br>                   |     |                       |
|-----------------------|------------|-----------------------|-------------------------|-----|-----------------------|
| 🕆 퉬 🕨 РОРС 🔸 Сканы    |            |                       |                         | ~ Ċ | Поиск: Сканы          |
| • Создать папку       | Г          |                       |                         |     | <b>•</b> • <b>• •</b> |
| ре ^                  | Акт_обсл_2 | Рапортичка<br>испыт 1 | Гинговая<br>рапортичка1 |     |                       |
| Имя файла: Рапортичка | а испыт 1  |                       |                         | ~   | Все файлы 🗸 🗸         |
|                       |            |                       |                         |     | Открыть Отмена        |
|                       |            |                       |                         |     |                       |

Для финальной загрузки скана/фото на сайт необходимо нажать «Закачать».

| Сканы документов                           |          |  |
|--------------------------------------------|----------|--|
| Добавить новый файл                        |          |  |
| Выберите файл Рапортичкыт 1.jpg            | Закачать |  |
| Максимальный размер файла: 120 МБ.         |          |  |
| Разрешённые типы файлов: png gif jpg jpeg. |          |  |
|                                            |          |  |

# • Сохранить данные

Финальный шаг – сохранение получившегося профиля мероприятия. Для этого необходимо нажать «Сохранить» в самом низу страницы. Внимание! До нажатия на кнопку «Сохранить» введенная информация в базу не попадает.

| Настройки пу | бликации     |  |
|--------------|--------------|--|
| Опубликовано |              |  |
| ,            |              |  |
|              |              |  |
|              | 1            |  |
| Corpany      | Продароснотр |  |

# Алгоритм добавления оценок собакам-участникам мероприятия

После сохранения откроется профиль мероприятия:

#### XV Всероссийские лично-командные состязания спаниелей по утке памяти Пелевина А.А.

| Просмотр Редактировати                                      | Редакции       | Devel                                           |                                  |
|-------------------------------------------------------------|----------------|-------------------------------------------------|----------------------------------|
| Испытание/Состязание:                                       | Состязание     |                                                 |                                  |
| Правила, по которым<br>проводятся состязания-<br>испытания: | 21             |                                                 |                                  |
| Дата начала:                                                | 26.07.2019     |                                                 |                                  |
| Дата завершения:                                            | 28.07.2019     |                                                 |                                  |
| Главный эксперт:                                            | ПРОШИН АНДР    | ЕЙ ЮРЬЕВИЧ                                      |                                  |
| Место проведения:                                           | Череповецкий р | -н, оз.Колманское, Вологодской области.         |                                  |
| Ранг мероприятия:                                           | Всероссийские  |                                                 |                                  |
| Председатель экспертной ком                                 | иссии          | Члены экспертной комиссии                       | Стажеры                          |
| ТАНАНИН ВИКТОР АЛЕКСАН,                                     | ІРОВИЧ         | ГРОМОВ АНДРЕЙ ЮРЬЕВИЧ<br>СЕНЬКИН ОЛЕГ БОРИСОВИЧ |                                  |
| ТРУСОВ ВЛАДИМИР ИВАНОВ                                      | ич             | ЛЕУС ОЛЕГ АНАТОЛЬЕВИЧ                           | МИЛОВАНОВ АЛЕКСАНДР ВЛАДИМИРОВИЧ |

#### Результаты одиночных испытаний собак.

Ма илиника ВПКОС/Пригов Владелени 1 2 3 4 5 6 7 8 9 10 11 12 13 Общий Липлом Вид Председатель

•Для того, чтобы добавить оценки собакам, нужно перейти в соответствующие разделы и нажать на ссылку «Добавить оценки для одиночных испытаний собаки»/«Добавить оценки для парных испытаний/свор/смычков этой собаки»:

# Собаки, для которых еще не введены результаты одиночных испытаний.

| Ника  | - | Добавить оценки для одиночных испытаний собаки |
|-------|---|------------------------------------------------|
| Туман | - | Добавить оценки для одиночных испытаний собаки |

#### Собаки, для которых еще не введены результаты парных испытаний, свор, смычков.

Грета \_\_\_\_\_ Добавить оценки для парных испытаний/свор/смычков этой собаки

•После нажатия откроется новая вкладка браузера с карточкой для редактирования информации о полученной расценке.

Первые три поля заполняются системой автоматически на основе данных мероприятия:

|                              | 0                            |
|------------------------------|------------------------------|
|                              |                              |
| испытания по кабану (240311) | 0                            |
|                              | испытания по кабану (240311) |

•Далее нужно выбрать председателя экспертной комиссии:

Комиссия под председательством: \*

| - Выберите - | ٠ |  |
|--------------|---|--|
|--------------|---|--|

•Указать порядковый номер собаки (если возможно) и ввести баллы в нужные поля в соответствии с правилами:

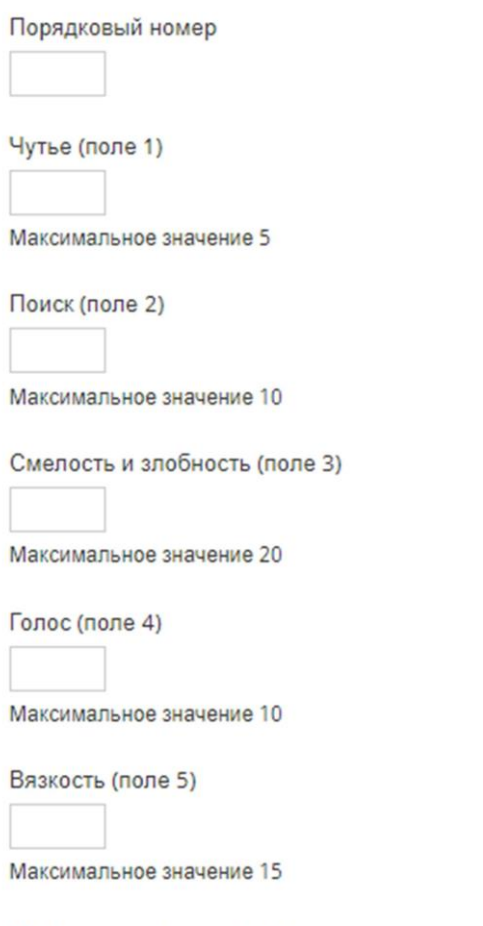

Мастерство атаки (поле 6)

#### •Общий балл рассчитывается автоматически после сохранения оценки:

Общий балл, вычисляется автоматически

•Указывается степень диплома, если он был получен:

| циплом   |        |
|----------|--------|
| II       | *      |
| 1        | Q      |
| - Не ука | зано - |
| Ι        |        |
| Ш        | _      |
| III      |        |
| -        |        |

# •Выбирается вид дичи:

| Вид дичи |  |
|----------|--|
|----------|--|

| - Не указано - |  |
|----------------|--|
|----------------|--|

•Указывается титул, если он был получен:

Титул

| - Не указано -     | ٠ |
|--------------------|---|
| - Не указано -     |   |
| Полевой победитель |   |
| Полевой чемпион    |   |
|                    | _ |

•При необходимости вносится дополнительная информация об оценке собаки в поле «Примечания»:

Дополнительные комментарии и примечание к этой оценке собаки.

•Финальный шаг — сохранение информации. Внимание! До нажатия на кнопку «Сохранить» введенная информация в базу не попадает.

Дополнительные комментарии и примечание к эт

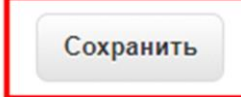

# Ввод минимальной оценки на испытании/состязании

В некоторых случаях информация об испытании и состязании может быть недостаточной для создания профиля мероприятия в БОС, например, если мы видим только расценку собаки в свидетельстве.

Для того, чтобы не потерять данные, можно воспользоваться минимальным форматом ввода, доступным в профиле собаки во вкладке «Испытания и состязания»:

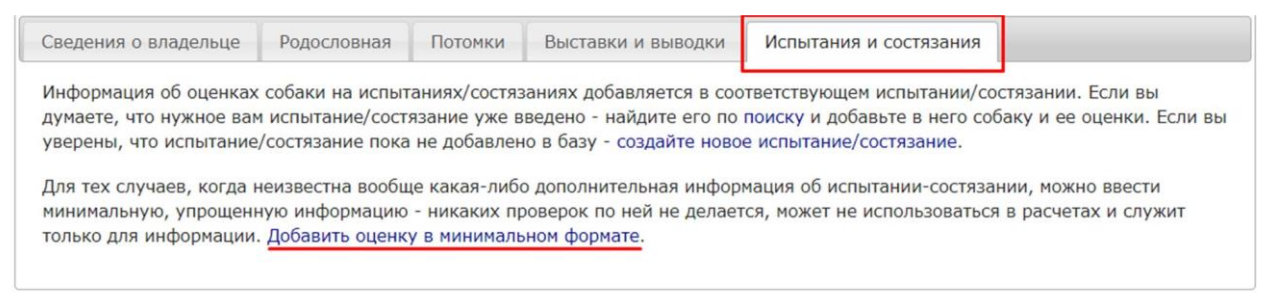

При таком способе внесения расценки она не проверяется базой при внесении – ее правильность необходимо проверять самостоятельно.

•Поле «Собака» заполняется автоматически:

| Собака *        |   |
|-----------------|---|
| Разбой (262554) | 0 |

•Далее заполняются поля с баллами в соответствии с оригиналом документа, с которого вносится информация:

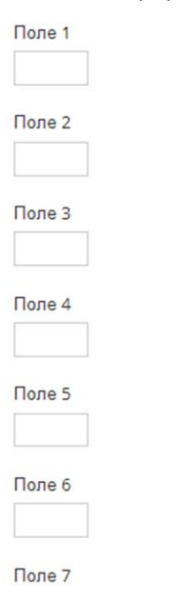

•Общая оценка вносится вручную:

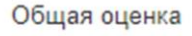

•Указывается диплом, если получен:

| Диплом           |      |
|------------------|------|
| - Не указано - 🔻 | ]    |
| - Не указано -   |      |
| 1                |      |
| II               | ибуд |
| III              |      |
| _                |      |

•Указывается вид дичи в соответствии с оригиналом документа, с которого вносится информация:

# Виды дичи

Выберите какие-нибудь варианты

Для упрощения поиска в строку можно ввести название вида дичи или его часть, список автоматически сократится:

•Указывается титул, если он был получен:

| итул                                  |   |
|---------------------------------------|---|
| - Не указано -                        | ۲ |
| - Не указано -                        |   |
| Полевой победитель<br>Полевой чемпион |   |

•При необходимости вносится дополнительная информация об оценке собаки в поле «Примечания»:

| ополнительные комментарии и примечание к этой оценке собаки. |  |
|--------------------------------------------------------------|--|

•Финальный шаг — сохранение информации. Внимание! До нажатия на кнопку «Сохранить» введенная информация в базу не попадает.

Дополнительные комментарии и примечание к эт

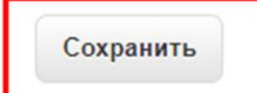